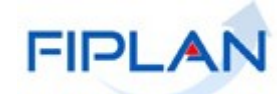

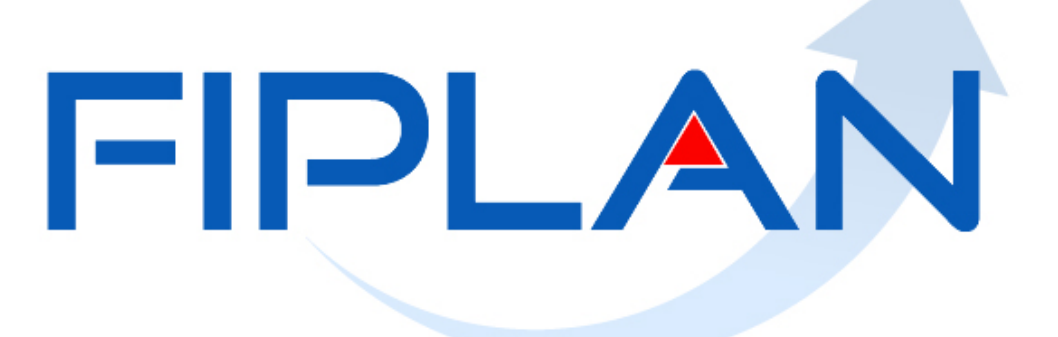

#### SISTEMA INTEGRADO DE PLANEJAMENTO, CONTABILIDADE E FINANÇAS DO ESTADO DA BAHIA

# Guia do Usuário – Termo de Cooperação de Destaque

Maio | 2025

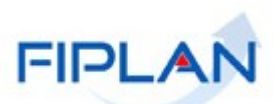

## **RESPONSABILIDADE PELO CONTEÚDO**

Secretaria da Fazenda do Estado da Bahia

Este documento não substitui a legislação vigente, tratando-se apenas de orientações para o usuário acessar funcionalidades no sistema. Consulte também a legislação sobre esse tema no site da Sefaz, Finanças Públicas, Legislação Financeira.

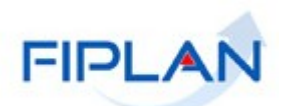

## - SUMÁRIO -

| 1   | INTRODUÇÃO                  | . 4 |
|-----|-----------------------------|-----|
| 2   | OPERAÇÕES DA FUNCIONALIDADE | . 5 |
| 3   | PROCEDIMENTOS               | . 6 |
| 3.1 |                             | 6   |
| 3.2 | INCLUIR TERMO ADITIVO       | 12  |
| 3.3 | ALTERAR TCD                 | 15  |
| 4   | CONSULTAR                   | 18  |
| 5   | SIGLAS                      | 23  |

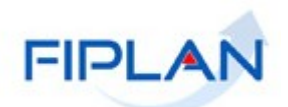

#### 1 INTRODUÇÃO

O Termo de Cooperação de Destaque – TCD é um documento que registra um acordo de cooperação firmado entre unidades orçamentárias do Estado, para viabilizar a descentralização externa de crédito orçamentário que ocorre entre unidades gestoras de órgãos ou entidades de estruturas administrativas diferentes.

O TCD precede a realização da Nota de Destaque – NDD, que tem como objetivo realizar a descentralização externa, por meio de movimentações de dotação orçamentária entre UOs de órgãos diferentes – Administração Direta ou Indireta e entre UOs do mesmo órgão, desde que uma delas seja da Administração Indireta.

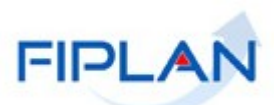

#### 2 OPERAÇÕES DA FUNCIONALIDADE

No Fiplan, as operações do Termo de Cooperação de Destaque são:

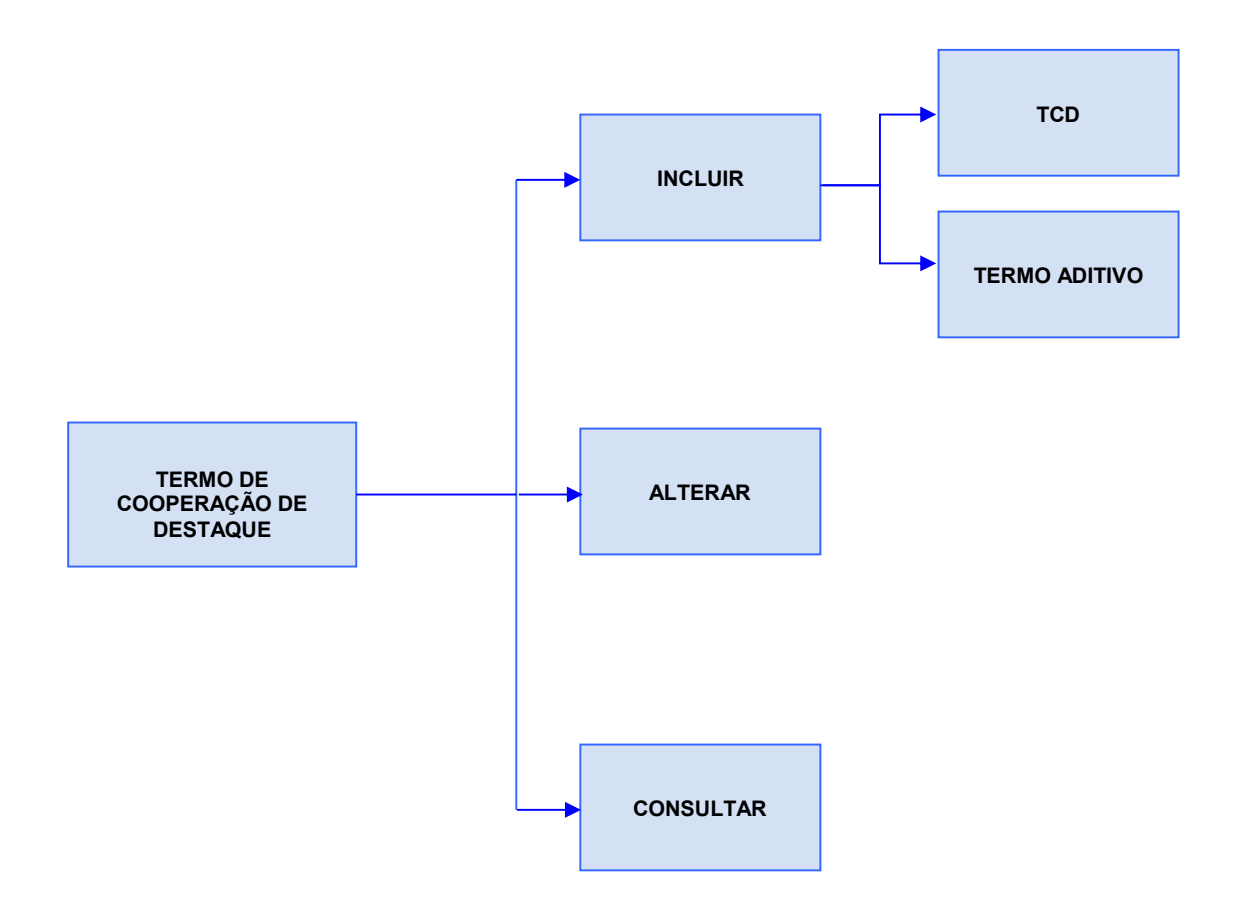

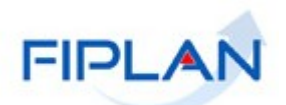

#### 3 PROCEDIMENTOS

#### 3.1 INCLUIR TCD

- 3.1.1 No Fiplan, selecionar o caminho TABELAS  $\rightarrow$  TERMO DE COOPERAÇÃO DE DESTAQUE  $\rightarrow$  INCLUIR  $\rightarrow$  TCD.
- 3.1.2 O sistema exibirá a tela de Inclusão do TCD (Figura 1). Preencher os campos:

| oelas / Termo de Co                  | poperação c        | e Destaque / Incluir / <b>TCD</b> |                     |
|--------------------------------------|--------------------|-----------------------------------|---------------------|
| Exercício:                           | 2025               |                                   |                     |
| Tipo:                                | Termo de Cooper    | ;ão de Destaque (TCD)             |                     |
| *Nº do Termo:                        |                    | 2025                              |                     |
| Unidade Orçamentária<br>Concedente:  | 13101 - Assessoria | de Planejamento e Gestão - SEFAZ  |                     |
| *Unidade Orçamentária<br>Cooperante: |                    | Q                                 |                     |
| *Assunto/Objetivo:                   |                    |                                   |                     |
| Valor Total do Recurso:              |                    |                                   |                     |
| *Data de Início da Vigência:         |                    |                                   |                     |
| *Data de Término da<br>Vigência:     |                    |                                   |                     |
| *Data de Assinatura do<br>Termo:     |                    |                                   |                     |
| PAGE / Naturata /                    |                    |                                   | Adicionar Remover   |
| Destinação:                          | # PAOE             | Nome PAOE                         | Natureza da Despesa |
| <b>5</b> 10 <b>1</b>                 | 4                  |                                   | •                   |
| Situação:                            | 1 - fermo (TCD) n  | mal                               |                     |
| Usuário / Data de Cadastro:          | 000979 - Maiara B  | rozo Santos Dias / 14/04/2025     |                     |
|                                      |                    |                                   | Incluir Canor       |

Figura 1

- Nº do Termo: informar obrigatoriamente o número do Termo, que corresponde ao número externo do termo.
  - A informação do exercício vem preenchida com o exercício logado, podendo ser alterada.
- Unidade Orçamentária: definida pelo sistema como a unidade orçamentária logada pelo usuário.
- Unidade Orçamentária Cooperante: informar a unidade de destino da descentralização ou selecionar por meio do ícone de pesquisa
   Só pode ser informada UO nas seguintes condições:
  - o Código da Unidade Orçamentária diferente do código da UO Concedente;
  - Situação da UO igual a "Ativo";
  - Se a UO cooperante for do Tipo de Instituição igual a Empresa Pública OU Sociedade de Economia mista, só permitir incluir no TCD se seu Indicativo de Estatal Dependente for igual a "SIM".

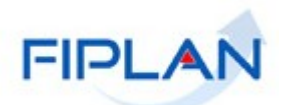

- Assunto/ Objetivo: informar obrigatoriamente o objetivo da descentralização.
- Data de Início da Vigência: informar obrigatoriamente ou selecionar por meio do ícone calendário
  - ✓ Só poderá ser informada data do exercício logado.
- Data de Término da Vigência: informar obrigatoriamente ou selecionar por meio do ícone calendário
  - Só poderá ser informada data do exercício logado e posterior à data de início da vigência.
- Data de Assinatura: informar obrigatoriamente ou por meio do ícone calendário
  - ✓ Só poderá ser informada data do exercício logado.
- 3.1.2.1 Dados orçamentários: clicar no botão **Adicionar** para informar os dados do PAOE, Natureza da Despesa e Destinação de Recurso (Figura 2).

| Exercício:                           | 2025                  |                                                |                     |
|--------------------------------------|-----------------------|------------------------------------------------|---------------------|
| Tipo:                                | Termo de Cooperaçã    | de Destaque (TCD)                              |                     |
| *Nº do Termo:                        | 12 /                  | 2025                                           |                     |
| Unidade Orçamentária<br>Concedente:  | 13101 - Assessoria de | Planejamento e Gestão - SEFAZ                  |                     |
| *Unidade Orçamentária<br>Cooperante: | 17101                 | - Assessoria de Planejamento e Gestão - SEPLAN |                     |
| *Assunto/Objetivo:                   | Guia de Capacitação   | - TCD                                          |                     |
| Valor Total do Recurso:              |                       |                                                |                     |
| *Data de Início da Vigência:         | 01/04/2025            | ]                                              |                     |
| *Data de Término da<br>Vigência:     | 30/10/2025            | 3                                              |                     |
| *Data de Assinatura do<br>Termo:     | 28/03/2025            |                                                | +                   |
| PAGE / Naturara /                    |                       |                                                | Adicionar Remove    |
| Destinação:                          | # PAOE                | Nome PAOE                                      | Natureza da Despesa |
| Situação:                            | 1 - Termo (TCD) norr  | al                                             |                     |
| Usuário / Data de Cadastro:          | 000979 - Maiara Barr  | zo Santos Dias / 14/04/2025                    |                     |

Figura 2

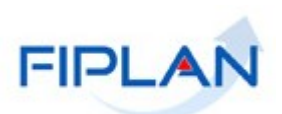

• Informar os dados (Figura 3):

| Incluir PAOE, Natureza da Despe | esa e Destinação de Recurso | ×                |
|---------------------------------|-----------------------------|------------------|
| *Projeto/Ativ./OE:              |                             |                  |
| *Natureza da Despesa:           | \$                          |                  |
| *Destinação de Recurso:         | \$                          |                  |
| *Valor do Recurso:              |                             |                  |
|                                 |                             |                  |
|                                 |                             | Incluir Cancelar |

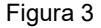

- Selecionar obrigatoriamente o PAOE da lista **Projeto/Ativ./OE**.
- o Selecionar obrigatoriamente da lista a Natureza da Despesa.
  - ✓ As naturezas de despesa são exibidias, conforme PAOE indicado.
  - ✓ Não são exibidas naturezas do elemento 99 A Classificar.
- Selecionar obrigatoriamente da lista a **Destinação de Recurso**.
  - As destinações de recurso são exibidas, conforme PAOE e Natureza da Despesa indicados.
  - Não são exibidas destinações de recurso do grupo de fonte 9 recursos condicionados.
- o Informar obrigatoriamente o Valor do Recurso.
  - Não há validação de saldo orçamentário.
- Clicar no botão Incluir (Figura 4).
  - Poderão ser adicionados vários PAOE/ Natureza da Despesa/ Destinação de Recurso.

| *Projeto/Ativ./OE:      | 2000 - Manutenção de Serviços Técnicos e Administrativos 🗢                                  |          |
|-------------------------|---------------------------------------------------------------------------------------------|----------|
| *Natureza da Despesa:   | 3.3.90.39.000 - Outros Serviços de Terceiros - Pessoa Jurídica 🗢                            |          |
| *Destinação de Recurso: | 1.500.0.100.000000.00.00.00 - Recursos não Vinculados de Impostos   ORDINÁRIO   Sem Detalha | imento 🗢 |
| *Valor do Recurso:      | 10.000,00                                                                                   |          |
|                         |                                                                                             | 1        |

Figura 4

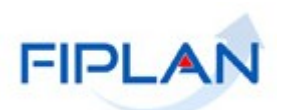

 Para remover algum registro adicionado, seleiconar o registro e clicar no botão Remover (Figura 5).

|                                                                                                    | 2025                                                               |                                                              |                                                                                                    |                                                                                                |                                           |  |  |  |
|----------------------------------------------------------------------------------------------------|--------------------------------------------------------------------|--------------------------------------------------------------|----------------------------------------------------------------------------------------------------|------------------------------------------------------------------------------------------------|-------------------------------------------|--|--|--|
| Tipo:                                                                                                    | Termo d                                                            | le Coopera                                                   | e Destaque (TCD)                                                                                                    |                                                                                                |                                           |  |  |  |
| *Nº do Termo:                                                                                                    | 12                                                                 |                                                              | 125                                                                                                    |                                                                                                |                                           |  |  |  |
| Unidade Orçamentária<br>Concedente:                                                                               | 13101 -                                                            | Assessoria                                                   | inejamento e Gestão - SEFAZ                                                                                                    |                                                                                                |                                           |  |  |  |
| *Unidade Orçamentária<br>Cooperante:                                                                              | 17101                                                              |                                                              | Q - Assessoria de Planejamento e Gestão - SEPLAN                                                                                                    |                                                                                                |                                           |  |  |  |
| *Assunto/Objetivo:                                                                                                | Guia d                                                             | e Capacita                                                   | CD                                                                                                    |                                                                                                |                                           |  |  |  |
| Valor Total do Recurso:                                                                                           | 17.000,00                                                          | D                                                            |                                                                                                    |                                                                                                |                                           |  |  |  |
| *Data de Início da Vigência:                                                                                      | 01/04/                                                             | 2025                                                         | 01/04/2025                                                                                                    |                                                                                                |                                           |  |  |  |
|                                                                                                    | 30/10/2025                                                         |                                                              |                                                                                                    |                                                                                                |                                           |  |  |  |
| Data de Término da Vigência:                                                                                      | 30/10/                                                             | 2025                                                         |                                                                                                    |                                                                                                |                                           |  |  |  |
| *Data de Término da Vigência:<br>*Data de Assinatura do Termo:                                                    | 30/10/                                                             | 2025<br>2025                                                 |                                                                                                    | Adirianas B                                                                                    |                                           |  |  |  |
| "Data de Término da Vigência:<br>'Data de Assinatura do Termo:                                                    | 30/10/                                                             | 2025<br>2025<br>PAOE                                         | NTRE PAGE                                                                                                    | Adicionar R<br>Natureza da Desnesa                                                             | emover                                    |  |  |  |
| 'Data de Término da Vigência:<br>'Data de Assinatura do Termo:                                                    | 30/10/<br>28/03/<br>#                                              | 2025<br>2025<br>PAOE<br>2000                                 | ome PAOE<br>nutenção de Servicos Técnicos e Administrativos                                                                                                    | Adicionar R<br>Natureza da Despesa<br>3.390.39.000                                             | emover<br>Non<br>Outro                    |  |  |  |
| 'Data de Término da Vigência:<br>'Data de Assinatura do Termo:<br>PAOE / Natureza / Destinação:                   | 30/10/<br>28/03/<br>#<br>1<br>2                                    | 2025<br>2025<br><b>PAOE</b><br>2000<br>2000                  | o <b>me PAOE</b><br>nutenção de Serviços Técnicos e Administrativos<br>nutenção de Serviços Técnicos e Administrativos                                                                            | Adicionar R<br>Natureza da Despesa<br>3.3.90.39.000<br>3.3.903.000                             | ernover<br>Non<br>Outro<br>Matei          |  |  |  |
| 'Data de Término da Vigència:<br>'Data de Assinatura do Termo:<br>PAOE / Natureza / Destinação:                   | 30/10/.<br>28/03/.<br>#<br>1<br>2<br>3                             | 2025<br>2025<br>2000<br>2000<br>2000<br>2000                 | ome PAOE<br>nutenção de Serviços Técnicos e Administrativos<br>nutenção de Serviços Técnicos e Administrativos<br>nutenção de Serviços Técnicos e Administrativos                                 | Adicionar R<br>Natureza da Despesa<br>3.3.90.39.000<br>3.3.90.30.000<br>3.3.90.33.000          | ernover<br>Non<br>Outre<br>Matei<br>Passa |  |  |  |
| 'Data de Término da Vigência:<br>'Data de Assinatura do Termo:<br>PAOE / Natureza / Destinação:                   | 30/10/.<br>28/03/.<br>#<br>1<br>2<br>3<br>∢                        | 2025<br>2025<br><b>PAOE</b><br>2000<br>2000<br>2000          | ome PAOE<br>nutenção de Serviços Técnicos e Administrativos<br>nutenção de Serviços Técnicos e Administrativos<br>nutenção de Serviços Técnicos e Administrativos                                 | Adicionar R<br>Natureza da Despesa<br>3.3.90.39.000<br>3.3.90.30.000<br>3.3.90.30.000          | ernover<br>Non<br>Outrc<br>Matei<br>Passa |  |  |  |
| 'Data de Término da Vigència:<br>'Data de Assinatura do Termo:<br>PAOE / Natureza / Destinação:                   | 30/10/<br>28/03/<br>#<br>1<br>2<br>3<br>4<br>Por pág               | 2025<br>2025<br>2000<br>2000<br>2000<br>2000<br>2000<br>2000 | ome PAOE<br>nutenção de Serviços Técnicos e Administrativos<br>nutenção de Serviços Técnicos e Administrativos<br>nutenção de Serviços Técnicos e Administrativos<br>(Exibindo registro 1-3 de 3) | Adicionar R<br>Natureza da Despesa<br>3.3.90.39.000<br>3.3.90.33.000<br>3.3.90.33.000          | Non<br>Outre<br>Matei<br>Passa            |  |  |  |
| 'Data de Término da Vigència:<br>'Data de Assinatura do Termo:<br>PAOE / Natureza / Destinação:<br>Situação:      | 30/10/<br>28/03/<br>#<br>1<br>2<br>3<br>4<br>Por pág<br>1 - Term   | 2025<br>2025<br>2000<br>2000<br>2000<br>2000<br>2000<br>2000 | ome PAOE<br>nutenção de Serviços Técnicos e Administrativos<br>nutenção de Serviços Técnicos e Administrativos<br>nutenção de Serviços Técnicos e Administrativos<br>(Exibindo registro 1-3 de 3) | Adicionar R<br>Natureza da Despesa<br>3.3.90.39.000<br>3.3.90.30.000<br>3.3.90.30.000<br>4 c 1 | Non<br>Outre<br>Passa<br>>                |  |  |  |
| "Data de Término da Vigência:<br>"Data de Assinatura do Termo:<br>"PAOE / Natureza / Destinação:<br>Sítuação:<br> | 30/10//<br>28/03//<br>#<br>1<br>2<br>3<br>4<br>Por pág<br>1 - Term | 2025<br>2025<br>2000<br>2000<br>2000<br>2000<br>2000<br>2000 | ome PAOE<br>nutenção de Serviços Técnicos e Administrativos<br>nutenção de Serviços Técnicos e Administrativos<br>nutenção de Serviços Técnicos e Administrativos<br>(Exibindo registro 1-3 de 3) | Adicionar R<br>Natureza da Despesa<br>3.3.90.39.000<br>3.3.90.33.000<br>3.3.90.33.000<br>4 1   | Non<br>Outre<br>Mate<br>Passa             |  |  |  |

- 3.1.3 Após informar todos os dados, clicar no botão Incluir (Figura 6 A).
  - O campo Valor Total do Recurso é calculado pelo sistema com o somatório dos valores informados para cada combinação PAOE/ Natureza da Despesa/ Destinação de Recurso (Figura 6 – B).

| LACITICIO.                           | 2025     |             |                                                   |                     |                                                |                         |
|--------------------------------------|----------|-------------|---------------------------------------------------|---------------------|------------------------------------------------|-------------------------|
| Tipo:                                | Termo    | de Cooper   | ação de Destaque (TCD)                            |                     |                                                |                         |
| *Nº do Termo:                        | 12       |             | / 2025                                            |                     |                                                |                         |
| Unidade Orçamentária<br>Concedente:  | 13101 -  | Assessoria  | a de Planejamento e Gestão - SEFAZ                |                     |                                                |                         |
| *Unidade Orçamentária<br>Cooperante: | 17101    |             | Q - Assessoria de Planejamento e Gest             | ão - SEPLAN         |                                                |                         |
| *Assunto/Objetivo:                   | Guia d   | le Capacita | ıção - TCD                                        |                     |                                                |                         |
| Valor Total do Recurso:              | 15.000,0 | 0 B         | -                                                 |                     |                                                |                         |
| *Data de Início da Vigência:         | 01/04/   | 2025        |                                                   |                     |                                                |                         |
| Data de Término da Vigência:         | 30/10/   | 2025        |                                                   |                     |                                                |                         |
| Data de Assinatura do Termo:         | 28/03/   | 2025        |                                                   |                     | _                                              |                         |
|                                      | #        | PAOE        | Nome PAOE                                         | Natureza da Despesa | A<br>Nome Natureza da Despesa                  | dicionar Remover        |
|                                      | 1        | 2000        | Manutenção de Serviços Técnicos e Administrativos | 3.3.90.39.000       | Outros Serviços de Terceiros - Pessoa Jurídica | 1.500.0.100.000000.00.0 |
| PA() / Natureza / Dectinacio:        | 2        | 2000        | Manutenção de Serviços Técnicos e Administrativos | 3.3.90.30.000       | Material de Consumo                            | 1.500.0.100.000000.00.0 |
| NOL / Natureza / Destinação.         |          | gina:       | 10 \$ (Exibindo registro 1-2 de 2)                |                     |                                                | < 1 >                   |
| NOL / Natureza / Destinação.         | Por pá   |             |                                                   |                     |                                                |                         |
| Situação:                            | Por pág  | 10 (TCD) n  | ormal                                             |                     |                                                |                         |

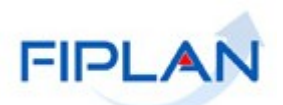

• Confirmar a inclusão, clicando no botão Sim (Figura 7).

| 🛦 Atenção | ×                    |
|-----------|----------------------|
| Deseja c  | onfirmar a operação? |
|           | Figura 7             |

3.1.4 O sistema exibirá mensagem com o número do TCD (Figura 8).

| 🛦 Atenção 🛛 🕺                                                                                              |  |
|----------------------------------------------------------------------------------------------------|--|
| Documento gerado sob o nº 13101.0000.25.0000006-6. Confirme a visualização do<br>documento.<br>Ok Cancelar |  |
| Figura 8                                                                                                   |  |

3.1.5 Clicar no botão OK para confirmar a visualização do PDF do TCD (Figura 8).

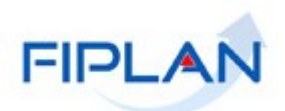

3.1.6 No documento gerado pelo sistema (Figura 9) serão exibidos o número do TCD, as datas informadas, os dados orçamentários, o nome do usuário e a data da inclusão.

| Governo<br>Sistema                                          | do Estad                           | o da Bahia<br>Planejamento, C      | contabilidade e Finanças                                                                                | 5       | +                     | FIP             | LAN          |
|-------------------------------------------------------------|------------------------------------|------------------------------------|----------------------------------------------------------------------------------------------------|---------|-----------------------|-----------------|--------------|
| TCD                                                         |                                    | Term                               | o de Cooperad                                                                                           | cão     | de Destaque           | 13101.0000.2    | 5.0000006-6  |
| Nº do Termo:                                                |                                    |                                    |                                                                                                    |         |                       |                 |              |
| 12/2025                                                     |                                    |                                    |                                                                                                    |         |                       |                 |              |
| Unidade Orcamentária Co                                     | oncedente:                         |                                    |                                                                                                    |         |                       |                 |              |
| 13101 Assessoria de Plane                                   | amento e G                         | estão - SEFAZ                      |                                                                                                    |         |                       |                 |              |
| Unidade Orçamentária Co                                     | operante:                          |                                    |                                                                                                    |         |                       |                 |              |
| 17101 Assessoria de Plane                                   | amento e G                         | estão - SEPLAN                     | 4                                                                                                    |         |                       |                 |              |
| Assunto/Objetivo:                                           |                                    |                                    |                                                                                                    |         |                       |                 |              |
| Guia de Capacitação - TCE                                   | 0                                  |                                    |                                                                                                    |         |                       |                 |              |
| Valor Total do Recurso                                      | R\$ 15                             | .000,00                            |                                                                                                    |         | -                     |                 |              |
| Data de Cadastro                                            | 14/04/                             | 2025                               | D                                                                                                    | Data de | Assinatura do Termo   | 28/03/2025      |              |
| Data de Início da Vigência                                  | a 01/04/                           | 2025                               | 0                                                                                                    | Data de | e Término da Vigência | 30/10/2025      |              |
| Data de Denúncia                                            |                                    |                                    | C                                                                                                    | Data de | e Rescisão            | V               |              |
| Data de Prorrogação                                         |                                    |                                    |                                                                                                    |         |                       |                 |              |
| Situação                                                    | Termo                              | (TCD) normal                       |                                                                                                    |         |                       |                 |              |
|                                                             | 22.000                             |                                    |                                                                                                    |         |                       |                 |              |
|                                                             |                                    |                                    | PAOE / Natureza                                                                                         | a / De  | estinação             |                 |              |
| PAOE                                                        | Natureza d                         | a Despesa                          | Destinação de Recur                                                                                     | rso     | Valor do Recurso      | Valor Aditivado | Valor Tota   |
| 2000 - Manutenção de Serviços<br>Técnicos e Administrativos | 3.3.90.30.000 -<br>Consumo         | Material de                        | 1.500.0.100.000000.00.00.00<br>Recursos não Vinculados de<br>Impostos   ORDINÁRIO   Sen<br>Detalhamento | n-      | R\$ 5.000,00          | R\$ 0,00        | R\$ 5.000,0  |
| 2000 - Manutenção de Serviços<br>Técnicos e Administrativos | 3.3.90.39.000 -<br>Terceiros - Pes | Outros Serviços de<br>soa Jurídica | 1.500.0.100.000000.00.00.00<br>Recursos não Vinculados de<br>Impostos   ORDINÁRIO   Sen<br>Detalhamento | n-      | R\$ 10.000,00         | R\$ 0,00        | R\$ 10.000,0 |
| Valor Total do TCD                                          |                                    |                                    | P\$ 15 000 00                                                                                           |         |                       |                 |              |
|                                                             |                                    |                                    |                                                                                                    |         |                       |                 |              |
| Usuário: Maiara Barro<br>Emitido em: 14/04                  | ozo Santos<br>4/2025 10:-          | s Dias<br>48                       |                                                                                                    |         |                       | Pági            | ina: 1 de 1  |

Figura 9

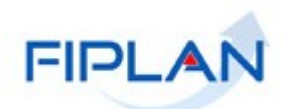

#### 3.2 INCLUIR TERMO ADITIVO

# 3.2.1 No Fiplan, selecionar o caminho TABELAS → TERMO DE COOPERAÇÃO DE DESTAQUE → INCLUIR → TERMO ADITIVO.

- 3.2.2 O sistema exibirá a tela de inclusão do termo aditivo (Figura 10).
  - Nº do documento (TCD): informar obrigatoriamente o Nº do documento (TCD) da UO logada (concedente) ou selecionar por meio do ícone de pesquisa
    - ✓ Só é permitido informar TCD de mesmo exercício logado.

| Exercício:                            | 2025                                                |                     |                          |
|---------------------------------------|-----------------------------------------------------|---------------------|--------------------------|
| Tipo:                                 | Termo Aditivo                                       |                     |                          |
| *Nº do documento (TCD):               | Q                                                   |                     |                          |
| *Nº do Termo:                         |                                                     |                     |                          |
| Unidade Orçamentária<br>Concedente:   | 13101 - Assessoria de Planejamento e Gestão - SEFAZ |                     |                          |
| Unidade Orçamentária<br>Cooperante:   |                                                     |                     |                          |
| Assunto/Objetivo:                     |                                                     |                     |                          |
| Data de Início da Vigência:           |                                                     |                     |                          |
| Data de Término da Vigência:          |                                                     |                     |                          |
| Data de Prorrogação:                  |                                                     |                     |                          |
| *Data de Assinatura:                  |                                                     |                     |                          |
| *Tipo de Aditamento:                  | <b>\$</b>                                           |                     |                          |
| *Nova Data de Término de<br>Vigência: |                                                     |                     |                          |
| Valor Total do Recurso:               |                                                     |                     |                          |
| Valor Total Aditivado:                |                                                     |                     |                          |
| Valor Total do TCD:                   |                                                     |                     |                          |
| Valor Total do Aditamento:            | 0,00                                                |                     |                          |
| PAOE / Natureza / Destinação:         | # PAOE Nome PAOE                                    | Natureza da Despesa | Nome Natureza da Despesa |
| Usuário / Data de Cadastro:           | 000979 - Maiara Barrozo Santos Dias / 14/04/2025    |                     |                          |

Figura 10

3.2.3 O sistema exibirá os dados do TCD. Informar os dados do Termo Aditivo (Figura 11).

|                                                                                                    | 2025                                                                                                |                                                                                                    |                                                       |                                                                                                 |  |  |  |  |
|----------------------------------------------------------------------------------------------------|----------------------------------------------------------------------------------------------------|----------------------------------------------------------------------------------------------------|-------------------------------------------------------|-------------------------------------------------------------------------------------------------|--|--|--|--|
| Tipo:                                                                                                    | Termo Aditivo                                                                                       |                                                                                                    |                                                       |                                                                                                 |  |  |  |  |
| *Nº do documento (TCD):                                                                                                    | 13101.0000.25.0000                                                                                  | 1006-6 Q                                                                                                    |                                                       |                                                                                                 |  |  |  |  |
| *Nº do Termo:                                                                                                    | 12/2025                                                                                             | //2025                                                                                                    |                                                       |                                                                                                 |  |  |  |  |
| Unidade Orçamentária<br>Concedente:                                                                                                    | 13101 - Assessoria d                                                                                | 3101 - Assessoria de Planejamento e Gestão - SEFAZ                                                                                                  |                                                       |                                                                                                 |  |  |  |  |
| Unidade Orçamentária<br>Cooperante:                                                                                                    | 17101 - Assessoria de                                                                               | 101 - Assessoria de Planejamento e Gestão - SEPLAN                                                                                                  |                                                       |                                                                                                 |  |  |  |  |
| Assunto/Objetivo:                                                                                                    | Guia de Capacitação                                                                                 | o - TCD                                                                                                    |                                                       |                                                                                                 |  |  |  |  |
| Data de Início da Vigência:                                                                                                    | 01/04/2025                                                                                          |                                                                                                    |                                                       |                                                                                                 |  |  |  |  |
| Data de Término da Vigência:                                                                                                    | 30/10/2025                                                                                          |                                                                                                    |                                                       |                                                                                                 |  |  |  |  |
| *Data de Assinatura:                                                                                                    |                                                                                                    |                                                                                                    |                                                       |                                                                                                 |  |  |  |  |
| *Tipo de Aditamento:                                                                                                    |                                                                                                    | \$                                                                                                    |                                                       |                                                                                                 |  |  |  |  |
| *Nova Data de Término de<br>Vigência:                                                                                                   |                                                                                                    |                                                                                                    |                                                       |                                                                                                 |  |  |  |  |
|                                                                                                    | 15 000 00                                                                                           |                                                                                                    |                                                       |                                                                                                 |  |  |  |  |
| Valor Total do Recurso:                                                                                                    | 15.000,00                                                                                           |                                                                                                    |                                                       |                                                                                                 |  |  |  |  |
| Valor Total do Recurso:<br>Valor Total Aditivado:                                                                                       | 0,00                                                                                                |                                                                                                    |                                                       |                                                                                                 |  |  |  |  |
| Valor Total do Recurso:<br>Valor Total Aditivado:<br>Valor Total do TCD:                                                                | 0,00                                                                                                |                                                                                                    |                                                       |                                                                                                 |  |  |  |  |
| Valor Total do Recurso:<br>Valor Total Aditivado:<br>Valor Total do TCD:<br>Valor Total do Aditamento:                                  | 0,00<br>15.000,00<br>0,00                                                                           |                                                                                                    |                                                       |                                                                                                 |  |  |  |  |
| Valor Total do Recurso:<br>Valor Total Aditivado:<br>Valor Total do TCD:<br>Valor Total do Aditamento:                                  | 0,00<br>15.000,00<br>0,00<br># PAOE                                                                 | Nome PAOE                                                                                                    | Natureza da Despesa                                   | Nome Natureza da Despesa                                                                        |  |  |  |  |
| Valor Total do Recurso:<br>Valor Total Aditivado:<br>Valor Total do TCD:<br>Valor Total do Aditamento:                                  | 0,00<br>15.000,00<br>0,00<br># PAOE<br>1 2000                                                       | <b>Nome PAOE</b><br>Manutenção de Serviços Técnicos e Administrativos                                                                               | Natureza da Despesa<br>3.3.90.30.000                  | Nome Natureza da Despesa<br>Material de Consumo                                                 |  |  |  |  |
| Valor Total do Recurso:<br>Valor Total Aditivado:<br>Valor Total do TCD:<br>Valor Total do Aditamento:<br>PAOE / Natureza / Destinação: | 0,00<br>15.000,00<br>0,00<br># PAOE<br>1 2000<br>2 2000                                             | <b>Nome PAOE</b><br>Manutenção de Serviços Técnicos e Administrativos<br>Manutenção de Serviços Técnicos e Administrativos                          | Natureza da Despesa<br>3.3.90.30.000<br>3.3.90.39.000 | Nome Natureza da Despesa<br>Material de Consumo<br>Outros Serviços de Terceiros - Pess          |  |  |  |  |
| Valor Total do Recurso:<br>Valor Total Aditivado:<br>Valor Total do TCD:<br>Valor Total do Aditamento:<br>PAOE / Natureza / Destinação: | 0,00<br>15.000,00<br>0,00<br><b># PAOE</b><br>1 2000<br><b>2</b> 2000<br><b>4</b>                   | Nome PAOE<br>Manutenção de Serviços Técnicos e Administrativos<br>Manutenção de Serviços Técnicos e Administrativos                                 | Natureza da Despesa<br>3.3.90.30.000<br>3.3.90.39.000 | Nome Natureza da Despesa<br>Material de Consumo<br>Outros Serviços de Terceiros - Pess          |  |  |  |  |
| Valor Total do Recurso:<br>Valor Total Aditivado:<br>Valor Total do TCD:<br>Valor Total do Aditamento:<br>PAOE / Natureza / Destinação: | 0,00<br>15.000,00<br>0,00<br><b># PAOE</b><br>1 2000<br>2 2000<br><b>4</b><br><b>Por página:</b> 10 | Nome PAOE<br>Manutenção de Serviços Técnicos e Administrativos<br>Manutenção de Serviços Técnicos e Administrativos<br>(Exibindo registro 1-2 de 2) | Natureza da Despesa<br>3.3.90.30.000<br>3.3.90.39.000 | Nome Natureza da Despesa<br>Material de Consumo<br>Outros Serviços de Terceiros - Pess<br>c 1 > |  |  |  |  |

Figura 11

- Data de Assinatura: informar obrigatoriamente ou por meio do ícone calendário
  - ✓ Só poderá ser informada data do exercício logado.
  - Só poderá ser informada data igual ou posterior à data de início da vigência.
- Tipo de Aditamento: selecionar obrigatoriamente dentre as opções de aditamento.
  - 1 Prorrogação
  - o 2 Suplementação
  - o 3 Prorrogação e Suplementação
- Nova Data de Término de Vigência: informar obrigatoriamente ou por meio do ícone calendário
   , caso o tipo de aditamento selecionado seja 1 Prorrogação ou 3 Prorrogação e Suplementação.
  - ✓ Só poderá ser informada data do exercício logado.
  - ✓ Só poderá ser informada data maior que a data término de vigência anterior.
- Caso o tipo de aditamento selecionado seja 2 Suplementação ou 3 Prorrogação e Suplementação, deverá ser informado obrigatoriamente o Valor do Aditamento (Figura 12 - A).
  - Caso haja mais de uma combinação PAOE/ Natureza da Despesa/ Destinação de Recurso, o valor do aditamento poderá ser informado para mais de um registro.

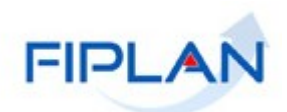

O campo Valor Total do Aditamento é calculado pelo sistema com o somatório dos  $\checkmark$ valores informados do aditamento para cada combinação PAOE/ Natureza da Despesa/ Destinação de Recurso (Figura 12 – B).

| Exercício:                            | 2025                                 |                       |                 |             |                     |
|---------------------------------------|--------------------------------------|-----------------------|-----------------|-------------|---------------------|
| Tipo:                                 | Termo Aditivo                        |                       |                 |             |                     |
| *Nº do documento (TCD):               | 13101.0000.25.0000006-6              | Q                     |                 |             |                     |
| *Nº do Termo:                         | 12/2025                              |                       |                 |             |                     |
| Unidade Orçamentária<br>Concedente:   | 13101 - Assessoria de Planejamento e | e Gestão - SEFAZ      |                 |             |                     |
| Unidade Orçamentária<br>Cooperante:   | 17101 - Assessoria de Planejamento e | Gestão - SEPLAN       |                 |             |                     |
| Assunto/Objetivo:                     | Guia de Capacitação - TCD            |                       |                 |             |                     |
| Data de Início da Vigência:           | 01/04/2025                           |                       |                 |             |                     |
| Data de Término da Vigência:          | 30/10/2025                           |                       |                 |             |                     |
| *Data de Assinatura:                  | 10/04/2025                           |                       |                 |             |                     |
| *Tipo de Aditamento:                  | 3 - Prorrogação e Suplementaç 🗢      |                       |                 |             |                     |
| *Nova Data de Término de<br>Vigência: | 05/11/2025                           |                       |                 |             |                     |
| Valor Total do Recurso:               | 15.000,00                            |                       |                 |             |                     |
| Valor Total Aditivado:                | 0,00                                 |                       |                 |             |                     |
| Valor Total do TCD:                   | 15.000,00                            |                       |                 |             |                     |
| Valor Total do Aditamento:            | 1.600,00 B                           |                       |                 |             | А                   |
|                                       |                                      | Valor do Recurso      | Valor Aditivado | Valor Total | Valor do Aditamento |
|                                       | NÁRIO   Sem Detalhamento             | 5.000,00              | 0,00            | 5.000,00    | 1.000,00            |
| PAOE / Natureza / Destinação:         | NÁRIO   Sem Detalhamento             | 10.000,00             | 0,00            | 10.000,00   | 600,00              |
|                                       | 4                                    |                       |                 |             | •                   |
|                                       | Por página: 10 🗢 (Exibin             | do registro 1-2 de 2) |                 |             | × 1 >               |
|                                       |                                      |                       |                 |             |                     |

Figura 12

- 3.2.4 Após informar todos os dados, clicar no borão Incluir (Figura 12 C).
- 3.2.5 Confirmar a inclusão, clicando no botão Sim (Figura 13).

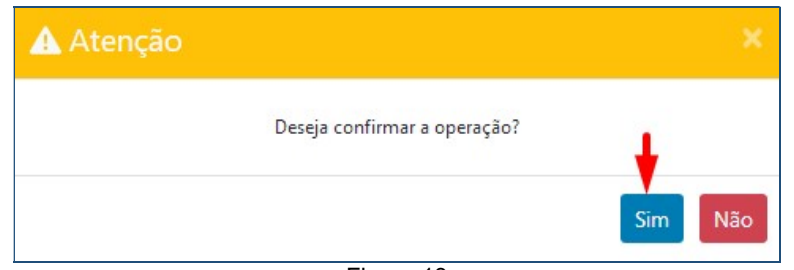

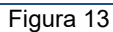

3.2.6 O sistema exibirá mensagem com o número do Termo Aditivo (Figura 14).

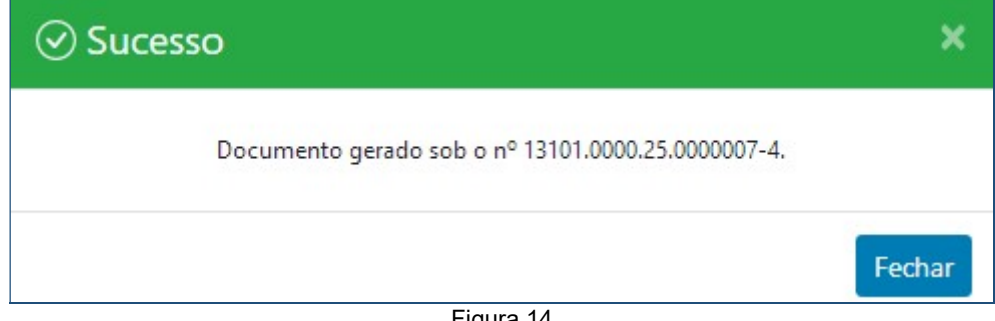

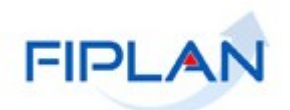

#### 3.3 ALTERAR TCD

- 3.3.1 No Fiplan, selecionar o caminho TABELAS → TERMO DE COOPERAÇÃO DE DESTAQUE → ALTERAR.
- 3.3.2 O sistema exibirá a tela de alteração do TCD (Figura 15).
  - Nº do documento (TCD): informar obrigatoriamente o Nº do documento (TCD) da UO logada (concedente) ou selecionar por meio do ícone de pesquisa

| Exercício:                          | 2025                                                |                         |
|-------------------------------------|-----------------------------------------------------|-------------------------|
| Tipo:                               | Termo de Cooperação de Destaque (TCD)               |                         |
| *Nº do documento (TCD):             | Q                                                   |                         |
| Nº do Termo:                        |                                                     |                         |
| Unidade Orçamentária<br>Concedente: | 13101 - Assessoria de Planejamento e Gestão - SEFAZ |                         |
| Unidade Orçamentária<br>Cooperante: |                                                     |                         |
| *Assunto/Objetivo:                  |                                                     |                         |
| Valor Total do Recurso:             |                                                     |                         |
| Data de Início da Vigência:         |                                                     |                         |
| *Data de Término da Vigência:       |                                                     |                         |
| *Data de Assinatura do Termo:       |                                                     |                         |
| *Situação:                          | \$                                                  |                         |
| *Data da Denúncia:                  |                                                     |                         |
| *Data da Rescisão:                  |                                                     |                         |
|                                     |                                                     | Adicionar Remover       |
| PAOE / Natureza / Destinação:       | # PAOE Nome PAOE                                    | Natureza da Despesa Non |
| Usuário / Data de Cadastro:         |                                                     | ,                       |
|                                     |                                                     |                         |

Só é permitido informar TCD de mesmo exercício logado.

- 3.3.3 O sistema exibirá os dados do TCD. Informar os dados a serem alterados (Figura 16).
  - Assunto/Objetivo: alterar opcionalmente o assunto/objetivo do TCD.
    - ✓ Por ser um campo obrigatório, o campo não poderá ficar em branco.
  - Data de Término da Vigência: alterar opcionalmente a data de término da vigência, informando a data ou por meio do ícone calendário
    - ✓ Só poderá ser informada data do exercício logado.
    - Caso haja Termo Aditivo do tipo 1 Prorrogação ou 3 Prorrogação e Suplementação associado ao TCD, a data término da vigência não poderá ser posterior à data da última prorrogação.
  - Data de Assinatura do Termo: alterar opcionalmente a data de assinatura do TCD.
    - ✓ Só poderá ser informada data do exercício logado.

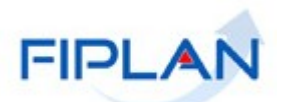

- **Situação:** alterar opcionalmente a situação do TCD.
  - Termo (TCD) normal
  - Termo (TCD) denunciado
  - Termo (TCD) rescindido
  - Termo (TCD) inativo
  - A opção Termo (TCD) normal só estará disponível se não tiver Termo Aditivo associado ao TCD.
- **Data da Denúncia:** informar obrigatoriamente se a situação for alterada para Termo (TCD) denunciado.
  - ✓ Só poderá ser informada data do exercício logado.
- Data da Rescisão: informar obrigatoriamente se a situação for alterada para Termo (TCD) rescindido.
  - ✓ Só poderá ser informada data do exercício logado.

| Unidade Orçamentária<br>Cooperante: | 17101 - Assessoria de Planejamento e Gestão - SEPLAN     |                     |       |
|-------------------------------------|----------------------------------------------------------|---------------------|-------|
| *Assunto/Objetivo:                  | Guia do Usuário - <u>TCD</u>                             |                     |       |
| Valor Total do Recurso:             | 15.000,00                                                |                     |       |
| Valor Total Aditivado:              | 1.600,00                                                 |                     |       |
| Valor Total do TCD:                 | 16.600,00                                                |                     |       |
| Data de Início da Vigência:         | 01/04/2025                                               |                     |       |
| Data de Término da Vigência:        | 30/10/2025 Campos disponiveis                            |                     |       |
| Data de Prorrogação:                | 05/11/2025 na alteração                                  |                     |       |
| Data de Assinatura do Termo:        | 28/03/2025                                               |                     |       |
| *Situação:                          | Termo (TCD) com aditamento 🛛 🗢                           |                     |       |
| *Data da Denúncia:                  |                                                          |                     |       |
| *Data da Rescisão:                  |                                                          |                     |       |
| Data da Rescisao.                   |                                                          | A                   | В     |
|                                     |                                                          | Adicionar Re        | mover |
|                                     | # PAOE Nome PAOE                                         | Natureza da Despesa | Non   |
| AOF / Natureza / Destinação:        | 1 2000 Manutenção de Serviços Técnicos e Administrativos | 3.3.90.30.000       | Mater |
|                                     | 2 2000 Manutenção de Serviços Técnicos e Administrativos | 3.3.90.39.000       | Outro |
|                                     |                                                          |                     | •     |
|                                     | Por página: 10 🗢 (Exibindo registro 1-2 de 2)            | « 1                 | 3     |
| Usuário / Data de Cadastro:         | 000979 - Maiara Barrozo Santos Dias / 14/04/2025 10:40   |                     |       |
|                                     |                                                          |                     |       |

Figura 16

- 3.3.4 **Dados orçamentários:** adicionar opcionalmente novos dados de PAOE, Natureza da Despesa e Destinação de Recurso. Também é possível remover dados.
  - Só será permitido alterar os dados orçamentários, se não houver Nota de Destaque – NDD na situação de Normal associado ao TCD.
- 3.3.4.1 Para adicionar novos dados, clicar no botão **Adicionar** (Figura 16 A). Seguir os mesmos passos do item 3.1.2.1 do Incluir TCD.
- 3.3.4.2 Para remover dados, selecionar o registro e clicar no botão **Remover** (Figura 16 B).

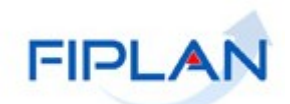

3.3.5 Após informar todos os dados, clicar no botão Alterar (Figura 17).

| Exercício:                     | 2025               |                                                                                                    |                     |       |
|--------------------------------|--------------------|----------------------------------------------------------------------------------------------------|---------------------|-------|
| Tipo:                          | Termo de Coopera   | ão de Destaque (TCD)                                                                                   |                     |       |
| *Nº do documento (TCD):        | 13101.0000.25.000  | 1006-6 Q                                                                                               |                     |       |
| Nº do Termo:                   | 12/2025            |                                                                                                    |                     |       |
| dade Orçamentária Concedente:  | 13101 - Assessoria | le Planejamento e Gestão - SEFAZ                                                                       |                     |       |
| idade Orçamentária Cooperante: | 17101 - Assessoria | le Planejamento e Gestão - SEPLAN                                                                      |                     |       |
| *Assunto/Objetivo:             | Guia do Usuário -  | TCD                                                                                                    |                     |       |
| Valor Total do Recurso:        | 15.000,00          |                                                                                                    |                     |       |
| Valor Total Aditivado:         | 1.600,00           |                                                                                                    |                     |       |
| Valor Total do TCD:            | 16.600,00          |                                                                                                    |                     |       |
| Data de Início da Vigência:    | 01/04/2025         |                                                                                                    |                     |       |
| *Data de Término da Vigência:  | 30/10/2025         |                                                                                                    |                     |       |
| Data de Prorrogação:           | 05/11/2025         |                                                                                                    |                     |       |
| *Data de Assinatura do Termo:  | 28/03/2025         |                                                                                                    |                     |       |
| *Situação:                     | Termo (TCD) resci  | ndido 🗢                                                                                                |                     |       |
| *Dete de Denémieu              |                    |                                                                                                    |                     |       |
| Data da Denuncia:              |                    |                                                                                                    |                     |       |
| *Data da Rescisão:             | 15/04/2025         |                                                                                                    |                     |       |
|                                |                    |                                                                                                    | Adicionar Rer       | nover |
|                                | # PAOE             | Nome PAOE                                                                                              | Natureza da Despesa | Non   |
| PAOE / Natureza / Destinação:  | 1 2000<br>2 2000   | Manutenção de Serviços Técnicos e Administrativos<br>Manutenção de Serviços Técnicos e Administrativos | 3.3.90.30.000       | Mate  |
|                                | 4                  | nonaccigas de serviços recineos e saministrativos                                                      | 3.3.3.3.000         | *     |
|                                | Por página: 1      | (Exibindo registro 1-2 de 2)                                                                           | e 1                 | 2     |
| Usuário / Data de Cadastro:    | 000979 - Maiara Ba | rozo Santos Dias / 14/04/2025 10:40                                                                    |                     |       |

Figura 17

• Confirmar a inclusão, clicando no botão Sim (Figura 18).

| 🛦 Atenção |                              | ×       |
|-----------|------------------------------|---------|
|           | Deseja confirmar a operação? | ÷       |
|           |                              | Sim Não |
|           | Eigura 18                    |         |

- Figura 18
- 3.3.6 O sistema exibirá mensagem confirmando a realização da alteração (Figura 19)

| ⊘ Sucesso |                                | ×      |
|-----------|--------------------------------|--------|
|           | Registro alterado com sucesso. |        |
|           |                                | Fechar |
| L         | Figura 19                      |        |

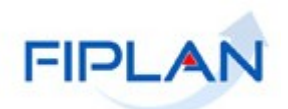

#### 4 CONSULTAR

- 4.1 No Fiplan, selecionar o caminho TABELAS → TERMO DE COOPERAÇÃO DE DESTAQUE → CONSULTAR.
- 4.2 O sistema exibirá a tela de consulta (Figura 20).

| Campos:        | * Exercício              | \$          | Adicionar Campo    | -                                         |                                  |
|----------------|--------------------------|-------------|--------------------|-------------------------------------------|----------------------------------|
| Classificação: | Nº do documento (TCD)    | \$          |                    |                                           |                                  |
|                |                          |             |                    | Selecionar Colunas                        | Exportar Imprimir Lista Pesqu    |
|                |                          |             |                    |                                           |                                  |
|                |                          |             |                    |                                           |                                  |
| # Exer         | cício № do Documento TCD | Nº do Termo | Exercício do Termo | Código da Unidade Orçamentária Concedente | Nome da Unidade Orçamentária Con |
| # Exer         | cício № do Documento TCD | № do Termo  | Exercício do Termo | Código da Unidade Orçamentária Concedente | Nome da Unidade Orçamentária Con |

Figura 20

- 4.2.1 Selecionar o campo que será utilizado como filtro na pesquisa e clicar no botão Adicionar Campo (Figura 20).
  - ✓ O filtro Exercício é obrigatório.
  - ✓ Poderão ser adicionados vários campos para a mesma pesquisa.
  - Caso o usuário possua o item de acesso "Acesso Todas as UOs", o sistema disponibilizará os campos Código da Unidade Orçamentária Concedente e Nome da Unidade Orçamentária Concedente para seleção. Caso contrário, o sistema adicionará no campo Código da Unidade Orçamentária Concedente como critério fixo para a pesquisa, a UO logada.
- 4.2.2 Para cada campo adicionado, selecionar o tipo de operador e o valor que servirá de critério para a pesquisa.
  - Na versão 2.0 do Fiplan, foi acrescentado o operador "personalizado" aos campos do tipo numérico, data e combo (lista de opções para seleção). Para esse operador "personalizado", o valor informado no filtro não deve conter máscara. Os valores podem ser informados separados por "ponto e vírgula" (;), quando for pesquisa de valores específicos ou por "traço" (–) quando a pesquisa for por intervalo de valores.

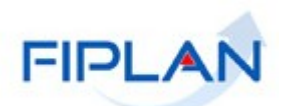

#### Exemplo:

Campo "Nº do documento (TCD)"

o Operador: personalizado

- o Valor: 1310100002500000041;1310100002500000066 (forma correta)
- o Valor: 13101.0000.25.0000004-1;13101.0000.25.0000006-6 (forma incorreta)

esperado: retornar os TCDs 13101.0000.25.0000004-1 e Resultado 13101.0000.25.0000006-6.

Os operadores podem variar, conforme o tipo do campo selecionado: numérico,  $\checkmark$ alfanumérico e data (Figura 21).

|                                 | mpos: * Ex                               | ercício         | \$<br>Adicionar Campo |           |                                           |
|---------------------------------|------------------------------------------|-----------------|-----------------------|-----------|-------------------------------------------|
| Exercíci                        | 0                                        |                 |                       |           |                                           |
| lgual a                         | a 🕻                                      |                 |                       |           | :                                         |
| Difere<br>Meno<br>Meno<br>Maior | nte de<br>r que<br>r ou igual a<br>' que | documento (TCD) | \$                    |           |                                           |
| Maior<br>Persor<br>Opera        | ·ou igual a<br>nalizado<br>adores para   |                 |                       | Seleciona | r Colunas Exportar Imprimir Lista Pesquis |
| camp                            | o numérico                               |                 |                       |           |                                           |
|                                 |                                          |                 |                       |           |                                           |

Figura 21

4.2.3 Neste exemplo, o Código da Unidade Orçamentária Concedente foi definido pelo sistema com a UO logada e foram adicionados como filtro de pesquisa os campos Exercício e Nº do documento (TCD) (Figura 22).

| Campos:        | Nº do documento (TCD)        |  |
|----------------|------------------------------|--|
| Código da Unid | lade Orçamentária Concedente |  |
| lgual a 🗢      | 13101                        |  |
| Exercício      |                              |  |
| lgual a        | ♦ 2025                       |  |
| Nº do docume   | nto (TCD)                    |  |
| Personalizad   | o                            |  |
| Classificação  |                              |  |

Figura 22

#### GUIA DO USUÁRIO – TERMO DE COOPERAÇÃO DE DESTAQUE

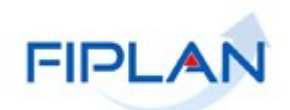

- ✓ Para remover um critério já adicionado, clicar no "X" (Figura 22 A).
- Todo campo adicionado deve ter um valor informado. Caso o campo não possua valor, será exibida mensagem solicitando que o valor seja informado.
- 4.2.4 No item **Classificação** (Figura 22 B), se desejar, selecionar uma das opções disponíveis para classificação do resultado da consulta. As opções disponíveis são:
  - ✓ Nº do documento (TCD) (padrão)
  - Nº do documento (TCD) + Exercício do Termo
- 4.2.5 Depois de informar os filtros da consulta e definir o critério de classificação, clicar nos botões (Figura 22 C).
  - Exportar: para gerar planilha Excel com a lista de documentos que atendem aos critérios informados, ordenados conforme critério de classificação selecionado.
  - Imprimir Lista: para gerar arquivo em PDF com a lista de documentos que atendem aos critérios informados, ordenados conforme critério de classificação selecionado.
    - As opções Exportar e Imprimir lista também podem ser utilizadas com os documentos carregados no grid de resultado da consulta.
  - Pesquisar: para exibir, no grid de resultado da consulta, os documentos que atendem aos critérios informados, ordenados conforme critério de classificação selecionado.
    - A quantidade de documentos exibidos no grid de resultado da consulta pode ser alterada. O valor padrão são 10 documentos e o valor máximo 100 documentos (Figura 23 - A).

|                                                              | Nº do                                                     | documento (TCD)                                                                               | \$                                                     | Adicionar Campo                    |                                                             |                                                                                                    |                                           |
|--------------------------------------------------------------|-----------------------------------------------------------|-----------------------------------------------------------------------------------------------|--------------------------------------------------------|------------------------------------|-------------------------------------------------------------|----------------------------------------------------------------------------------------------------|-------------------------------------------|
| ódigo da Un                                                  | n <mark>idade Orç</mark> a                                | mentária Concedente                                                                           |                                                        |                                    |                                                             |                                                                                                    |                                           |
| lgual a 🗘                                                    | 1310                                                      | 11                                                                                            |                                                        |                                    |                                                             |                                                                                                    |                                           |
| xercício                                                     |                                                           |                                                                                               |                                                        |                                    |                                                             |                                                                                                    |                                           |
| lgual a                                                      | \$                                                        | 2025                                                                                          |                                                        |                                    |                                                             |                                                                                                    | ×                                         |
| l <sup>o</sup> do docum                                      | nento (TCD)                                               | )                                                                                             |                                                        |                                    |                                                             |                                                                                                    |                                           |
| Personaliza                                                  | ¢ obe                                                     | 13101000250000041                                                                             | 12101000025000000                                      | cc.                                |                                                             |                                                                                                    | ~                                         |
| lassificação                                                 | Nº do                                                     | documento (TCD)                                                                               | ÷                                                      | 00                                 |                                                             |                                                                                                    | ~                                         |
| lassificação                                                 | n Nº do                                                   | o documento (TCD)                                                                             | \$                                                     | 00                                 |                                                             | В                                                                                                    | ~                                         |
| lassificação                                                 | . Nº do                                                   | o documento (TCD)                                                                             | *                                                      | 00                                 | 5                                                           | B<br>Selecionar Colunas Exportar Imprimir Lista                                                                                                    | a Pesquisar                               |
| ilassificação<br># Ex                                        | Nº do sercício 1                                          | Nº do Documento TCD                                                                           | Nº do Termo                                            | Exercício do Termo                 | S<br>Código da Unidade Orçamentária Concedente              | B<br>ielecionar Colunas Exportar Imprimir Lista<br>Nome da Unidade Orçamentária Concedente                                                                                               | a Pesquisar                               |
| Classificação<br># Ex<br>1 202                               | Nº do           cercício         1           25         1 | Nº do Documento (TCD)                                                                         | <ul> <li>Nº do Termo</li> <li>4</li> </ul>             | Exercício do Termo<br>2025         | Código da Unidade Orçamentária Concedente<br>13101          | B<br>Selecionar Colunas Exportar Imprimir List<br>Nome da Unidade Orçamentária Concedente<br>Assessoria de Planejamento e Gestão - SEFAZ                                                 | a Pesquisar<br>Código (<br>09101          |
| #         Ex           1         202           2         202 | x № do<br>xercício 1<br>25 1<br>25 1                      | o documento (TCD)<br>№ do Documento TCD<br>3101.0000.25.000004-1<br>3101.0000.25.000006-6     | <ul> <li>Nº do Termo</li> <li>4</li> <li>12</li> </ul> | Exercício do Termo<br>2025<br>2025 | Código da Unidade Orçamentária Concedente<br>13101<br>13101 | B<br>Selecionar Colunas Exportar Imprimir List.<br>Nome da Unidade Orçamentária Concedente<br>Assessoria de Planejamento e Gestão - SEFAZ<br>Assessoria de Planejamento e Gestão - SEFAZ | a Pesquisar<br>Código (<br>09101<br>17101 |
| #         Ex           1         202           2         202 | xercício   <br>25   <br>25                                | N <sup>o</sup> do Documento (TCD)<br>N <sup>o</sup> do Documento TCD<br>3101.0000.25.000006-6 |                                                        | Exercício do Termo<br>2025<br>2025 | Código da Unidade Orçamentária Concedente<br>13101<br>13101 | B<br>Selecionar Colunas Exportar Imprimir Liste<br>Nome da Unidade Orçamentária Concedente<br>Assessoria de Planejamento e Gestão - SEFAZ<br>Assessoria de Planejamento e Gestão - SEFAZ | a Pesquisar<br>Código (<br>09101<br>17101 |

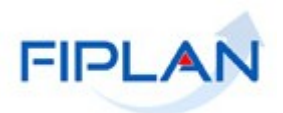

- 4.2.6 Também serão disponibilizados os botões:
  - Selecionar colunas: esta opção permite definir os campos que serão exibidos no grid de resultado da consulta. Pode ser utilizada antes ou depois de pesquisar e antes de exportar ou imprimir lista (Figura 23 - B).
  - Detalhes: Permite a visualização dos dados do detalhamento do IRRF Estadual selecionado (Figura 23 - C).
  - **Cancelar:** Fecha a tela de consulta do detalhamento do IRRF Estadual (Figura 23 C).
- 4.2.7 Para visualizar os detalhes do documento, selecionar o documento na grid de resultado e clicar no botão **Detalhes** e o sistema exibirá os dados do documento (Figura 24).

|             | mpos: N°      | do documento (TCD)      | \$                 | Adicionar Campo    |       |                                             |          |
|-------------|---------------|-------------------------|--------------------|--------------------|-------|---------------------------------------------|----------|
| Código      | da Unidade Or | çamentária Concedente   |                    |                    |       |                                             |          |
| Igual       | a 🗢 13        | 101                     |                    |                    |       |                                             |          |
| Exercíc     | io            |                         |                    |                    |       |                                             |          |
| Igual       | a 🗧           | \$ 2025                 |                    |                    |       |                                             | ×        |
| Nº do d     | locumento (TC | D)                      |                    |                    |       |                                             |          |
| Perso       | onalizado 🗧   | \$ 1310100002500000041  | ;13101000025000000 | 66                 |       |                                             | ×        |
|             |               |                         |                    |                    |       |                                             |          |
| Classifi    | cação: Nº     | do documento (TCD)      | \$                 |                    |       |                                             |          |
|             |               |                         |                    |                    |       | Selecionar Colunas Exportar Imprimir Lista  | Pesquisa |
|             |               |                         |                    |                    |       |                                             |          |
|             | Freedale      | No de Desumente TCD     | No de Terme        | function de Terrer |       |                                             | Cállas   |
| #           | 2025          | 13101 0000 25 0000004-1 | Nº do Termo        | 2025               | 13101 | Ascersoria de Dianejamento e Gertão - SEEAZ | 00101    |
| 1           | 2025          | 13101.0000.25.0000006-6 | 12                 | 2025               | 13101 | Assessoria de Planejamento e Gestão - SEFAZ | 17101    |
| 1           |               |                         |                    |                    |       |                                             | +        |
| 1<br>2<br>∢ |               |                         |                    |                    |       |                                             |          |

Figura 24

#### GUIA DO USUÁRIO – TERMO DE COOPERAÇÃO DE DESTAQUE

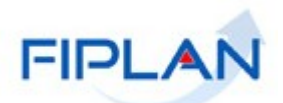

4.2.8 Na tela de detalhes estão disponíveis os seguintes botões (Figura 25):

- ✓ Gerar PDF: Exibe o documento de anexo do TCD em formato PDF.
- ✓ **Imprimir:** Imprime a tela de detalhamento do TCD.
- ✓ **Voltar:** Retorna à tela anterior.
- ✓ **Cancelar:** Fecha a tela de consulta do TCD.

| Exercício:                                                                                            | 2025                                                                                                    |                                                                                                    |                                                                                                    |                                                                              |                                                                                |                                                 |                                               |
|----------------------------------------------------------------------------------------------------|----------------------------------------------------------------------------------------------------|----------------------------------------------------------------------------------------------------|----------------------------------------------------------------------------------------------------|------------------------------------------------------------------------------|--------------------------------------------------------------------------------|-------------------------------------------------|-----------------------------------------------|
| Tipo:                                                                                                 | Termo de Cooperação                                                                                                    | de Destaque (TCD)                                                                                                    |                                                                                                    |                                                                              |                                                                                |                                                 |                                               |
| Nº do documento (TCD):                                                                                | 13101.0000.25.0000006                                                                                                    | -6                                                                                                    |                                                                                                    |                                                                              |                                                                                |                                                 |                                               |
| Nº do Termo:                                                                                          | 12/2025                                                                                                    |                                                                                                    |                                                                                                    |                                                                              |                                                                                |                                                 |                                               |
| Unidade Orçamentária<br>Concedente:                                                                   | 13101 - Assessoria de F                                                                                                    | Planeiamento e Gestão                                                                                                    | - SEFAZ                                                                                                    |                                                                              |                                                                                |                                                 |                                               |
| Unidade Orçamentária<br>Cooperante:                                                                   | 17101 - Assessoria de F                                                                                                    | Planejamento e Gestão                                                                                                    | - SEPLAN                                                                                                    | tos do                                                                       |                                                                                |                                                 |                                               |
| Assunto/Objetivo:                                                                                     | Guia do Usuário - TCD                                                                                                    | Alterado                                                                                                    | $\succ$                                                                                                    |                                                                              |                                                                                |                                                 |                                               |
| Valor Total do Recurso:                                                                               | 15.000,00                                                                                                    |                                                                                                    |                                                                                                    | J                                                                            |                                                                                |                                                 |                                               |
| Data de Início da Vigência:                                                                           | 01/04/2025                                                                                                    |                                                                                                    |                                                                                                    |                                                                              |                                                                                |                                                 |                                               |
| Data de Término da Vigência:                                                                          | 30/10/2025                                                                                                    |                                                                                                    |                                                                                                    |                                                                              |                                                                                |                                                 |                                               |
| Data de Prorrogação:                                                                                  | 05/11/2025                                                                                                    |                                                                                                    |                                                                                                    |                                                                              |                                                                                |                                                 |                                               |
| Data de Assinatura do Termo:                                                                          | 28/03/2025                                                                                                    |                                                                                                    |                                                                                                    |                                                                              |                                                                                |                                                 |                                               |
| Data da Denúncia:                                                                                     |                                                                                                    |                                                                                                    |                                                                                                    |                                                                              |                                                                                |                                                 |                                               |
| Data da Rescisão:                                                                                     | 15/04/2025                                                                                                    |                                                                                                    |                                                                                                    |                                                                              |                                                                                | Da                                              | dos                                           |
| Situação:                                                                                             | 4 - Termo (TCD) rescine                                                                                                    | dido                                                                                                    |                                                                                                    |                                                                              |                                                                                | ord                                             | amentários                                    |
| PAOE / Natureza / Destinação:                                                                         |                                                                                                    | PLOT                                                                                                    |                                                                                                    |                                                                              |                                                                                | •                                               |                                               |
|                                                                                                    | # PAOE No                                                                                                    | ome PAOE<br>outonção do Senicos T                                                                                                    | ionicos o Administrativos                                                                                     | Natureza da Despesa                                                          | Nome Natureza da D                                                             | espesa                                          | 1 500 0 100 000000 00 00                      |
|                                                                                                    | 2 2000 Ma                                                                                                    | nutenção de Serviços Tr<br>nutenção de Serviços Tr                                                                                                   | écnicos e Administrativos                                                                                     | 3.3.90.39.000                                                                | Outros Serviços de Tero                                                        | eiros - Pessoa Jurídica                         | 1.500.0.100.000000.00.00.                     |
|                                                                                                    | Por página: 10                                                                                                    | (Exibindo regist)                                                                                                    | ro 1-2 de 2)                                                                                                  |                                                                              |                                                                                |                                                 |                                               |
| Valor Total Aditivado:<br>Valor Total do TCD:                                                         | Por página: 10<br>1.600,00<br>16.600,00                                                                                                    | (Exibindo regist)                                                                                                    | ro 1-2 de 2)                                                                                                  |                                                                              |                                                                                |                                                 | < 1 >                                         |
| Valor Total Aditivado:<br>Valor Total do TCD:<br>rmo Aditivo                                          | Por página:         10           1.600,00         16.600,00                                                                                                    | (Exibindo regist)                                                                                                    | ro 1-2 de 2)                                                                                                  |                                                                              |                                                                                |                                                 |                                               |
| Valor Total Aditivado:<br>Valor Total do TCD:<br>rmo Aditivo<br>Número do Documento:                  | Por página:         10           1.600,00         16.600,00           13101.0000.25.000000         1000000000000000000000000000000000000                                                                                                    | (Exibindo regist                                                                                                    | ro 1-2 de 2)                                                                                                  |                                                                              |                                                                                |                                                 | Dados do                                      |
| Valor Total Aditivado:<br>Valor Total do TCD:<br>rmo Aditivo<br>Número do Documento:<br>Tipo Aditivo: | Por página:         10           1.600,00         16.600,00           13101.0000.25,000000         Prorrogação e Supleo                                                                                                    | (Exibindo regist) 77-4                                                                                                    | ro 1-2 de 2)                                                                                                  |                                                                              |                                                                                |                                                 | Dados do<br>termo aditivo                     |
| Valor Total Aditivado:<br>Valor Total do TCD:<br>rmo Aditivo<br>Número do Documento:<br>Tipo Aditivo: | Por página:         10           1.600,00         16.600,00           13101.0000.25.000000         Prorrogação e Suples           # PAOE         #                                                                                                    | <ul> <li>(Exibindo regist</li> <li>77-4</li> <li>mentação</li> <li>Natureza da Despess</li> </ul>                                                    | ro 1-2 de 2)<br>Destinação de Recurs                                                                          | o Data de Cadastro                                                           | Data de Assinatura                                                             | Data de Prorrogação                             | Dados do<br>termo aditivo<br>Valor do Aditivo |
| Valor Total Aditivado:<br>Valor Total do TCD:<br>rmo Aditivo<br>Número do Documento:<br>Tipo Aditivo: | Por página:         10           1.600,00         16.600,00           13101.0000.25.000000         Prorrogação e Suples           #         PAOE           1         2000                                                                                                    | <ul> <li>(Exibindo regist</li> <li>17-4</li> <li>mentação</li> <li>Natureza da Despes:</li> <li>3.3.90.30.000</li> </ul>                             | ro 1-2 de 2)                                                                                                  | o Data de Cadastro<br>100 15/04/2025                                         | Data de Assinatura<br>10/04/2025                                               | Data de Prorrogação<br>05/11/2025               | Dados do<br>termo aditivo                     |
| Valor Total Aditivado:<br>Valor Total do TCD:<br>rmo Aditivo<br>Número do Documento:<br>Tipo Aditivo: | Por página:         10           1.600,00         16.600,00           13101.0000.25,000000         Prorrogação e Suples           #         PAOE           1         2000           2         2000                                                                                                    | <ul> <li>(Exibindo regist</li> <li>(7-4</li> <li>nentação</li> <li>Natureza da Despes:</li> <li>3.3.90.30.000</li> <li>3.3.90.39.000</li> </ul>      | ro 1-2 de 2)<br>Destinação de Recurs<br>1.500.0.100.00000.0.00<br>1.500.0.100.00000.0.00                      | <ul> <li>Data de Cadastro</li> <li>15/04/2025</li> <li>15/04/2025</li> </ul> | <ul> <li>Data de Assinatura</li> <li>10/04/2025</li> <li>10/04/2025</li> </ul> | Data de Prorrogação<br>05/11/2025<br>05/11/2025 | Dados do<br>termo aditivo                     |
| Valor Total Aditivado:<br>Valor Total do TCD:<br>rmo Aditivo<br>Número do Documento:<br>Tipo Aditivo: | Por página:         10           1.600,00         16.600,00           13101.0000.25.000000         Prorrogação e Supleo           #         PAOE           1         2000           2         2000                                                                                                    | <ul> <li>(Exibindo regist</li> <li>77-4</li> <li>Natureza da Despes:</li> <li>3.3.90.30.000</li> <li>3.3.90.39.000</li> </ul>                        | ro 1-2 de 2) Destinação de Recurs 1.500.0.100.00000.00.00                                                     | o Data de Cadastro<br>00 15/04/2025<br>000 15/04/2025                        | <b>Data de Assinatura</b><br>10/04/2025<br>10/04/2025                          | Data de Prorrogação<br>05/11/2025<br>05/11/2025 | Dados do<br>termo aditivo                     |
| Valor Total Aditivado:<br>Valor Total do TCD:<br>rmo Aditivo<br>Número do Documento:<br>Tipo Aditivo: | Por página:         10           1.600,00         1           16.600,00         1           13101.0000.25.000000         Prorrogação e Supleo           #         PAOE           1         2000           4         Por página:           10         10                                                                      | <ul> <li>(Exibindo regist</li> <li>17-4</li> <li>mentação</li> <li>Natureza da Despess</li> <li>3.3.90.39.000</li> <li>(Exibindo regista)</li> </ul> | ro 1-2 de 2)<br>Destinação de Recurs<br>1.500.0.100.000000.0.00<br>1.500.0.100.000000.0.00<br>istro 1-2 de 2) | o Data de Cadastro<br>0.00 15/04/2025<br>0.00 15/04/2025                     | Data de Assinatura<br>10/04/2025<br>10/04/2025                                 | Data de Prorrogação<br>05/11/2025<br>05/11/2025 | Valor do Aditivo                              |
| Valor Total Aditivado:<br>Valor Total do TCD:<br>rmo Aditivo<br>Número do Documento:<br>Tipo Aditivo: | Por página:         10           1.600,00         16.600,00           13101.0000.25,000000         Prorrogação e Suples           #         PAOE           1         2000           2         2000           4         Por página:         10           0000979 - Maiara Barroz         000000000000000000000000000000000000 |                                                                                                    | Destinação de Recurs     1.500.0.100.00000.0.00 istro 1-2 de 2)                                               | <ul> <li>Data de Cadastro</li> <li>15/04/2025</li> <li>15/04/2025</li> </ul> | Data de Assinatura<br>10/04/2025<br>10/04/2025                                 | Data de Prorrogação<br>05/11/2025<br>05/11/2025 | Dados do<br>termo aditivo                     |

Figura 25

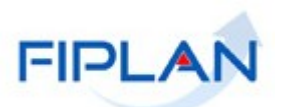

#### 5 SIGLAS

| LEGENDA |                                       |
|---------|---------------------------------------|
| SIGLA   | DESCRITIVO                            |
| NDD     | Nota de Destaque                      |
| PAOE    | Projeto/ Atividade/ Operação Especial |
| PDF     | Portable Document Format              |
| TCD     | Termo de Cooperação de Destaque       |
| UO      | Unidade Orçamentária                  |